2020/06/04

1. 若您的手機仍未安裝 Gmail APP,請先至"Google Play 商店",下載 Gmail APP (若己安裝則略過此步 驟)

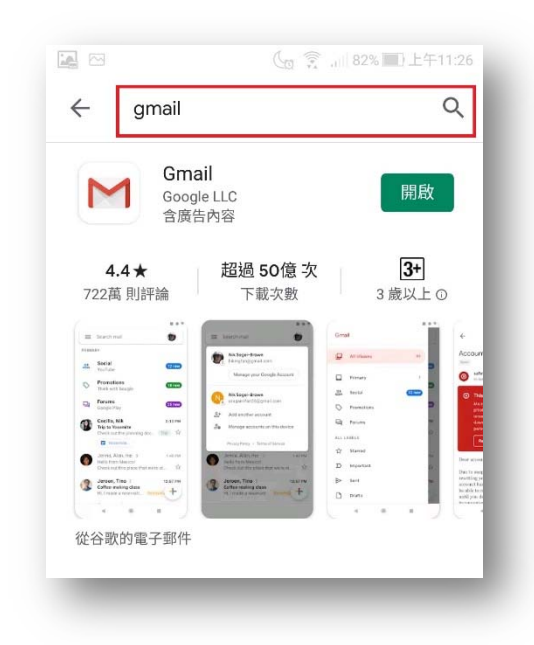

2. 開啟 Gmail APP

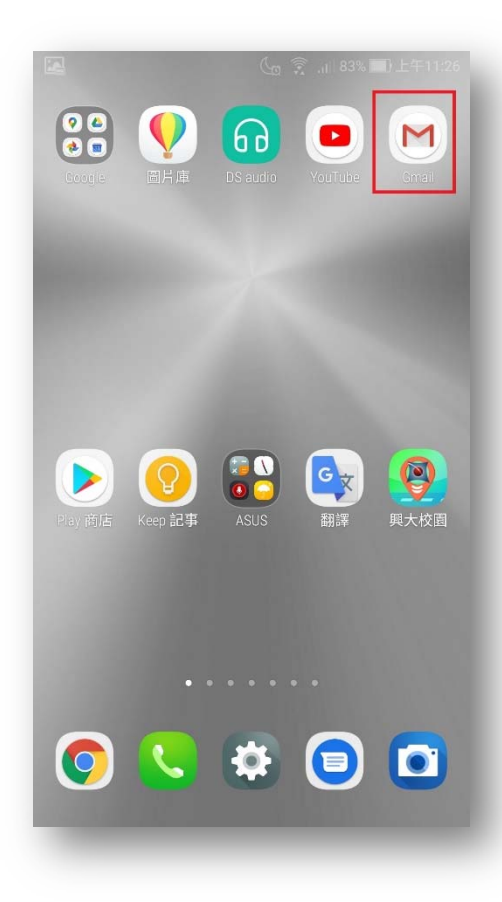

3. 在 Gmail APP 內,點選下圖紅框處

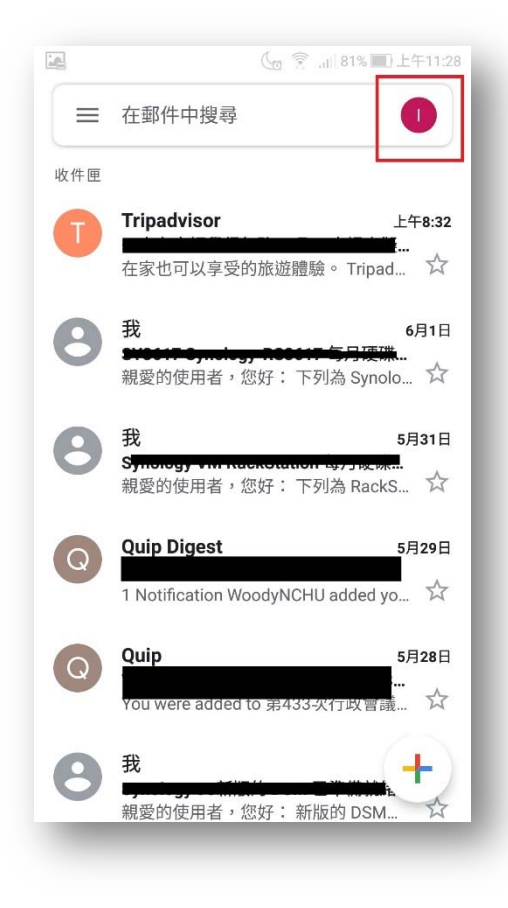

4. 點選下圖"新增其他帳戶"

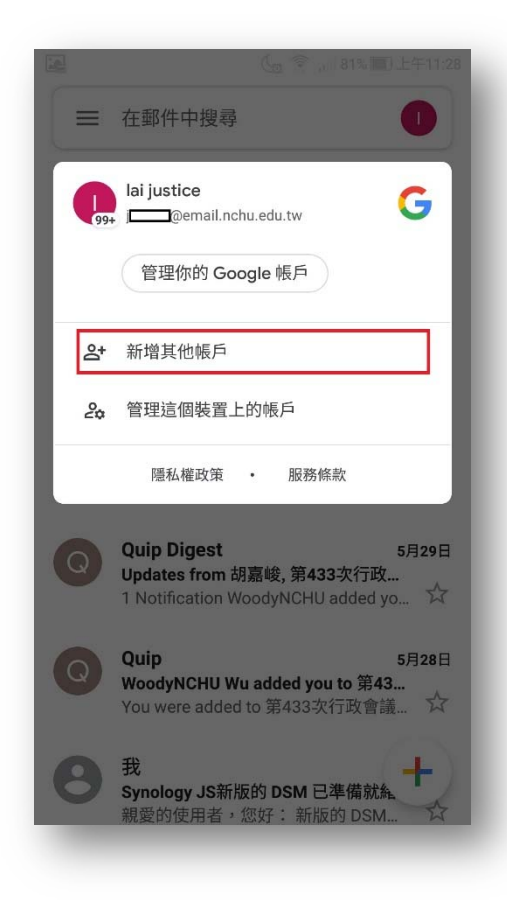

5. 點選其他

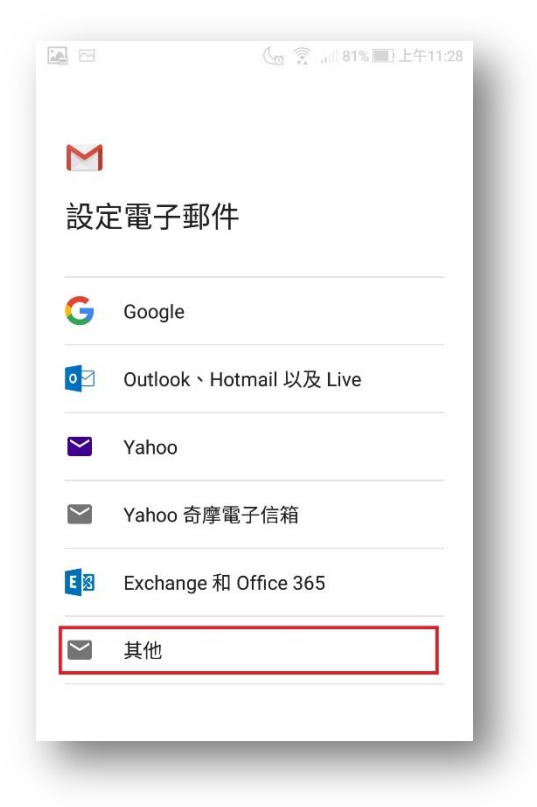

6. 輸入您的電子郵件地址,之後按[繼續] 教職員@後面請輸入@dragon.nchu.edu.tw,以免影響後面自動判斷 學生@後面請輸入@mail.nchu.edu.tw

|                                                | 6                                                | 81% 上午11:28        |
|------------------------------------------------|--------------------------------------------------|--------------------|
| M                                              |                                                  |                    |
| 新增電子動                                          | 邹件地址                                             |                    |
| 輸入你的電子郵件<br>justice@drago                      | 地址<br>on.nchu.edu.tw                             |                    |
|                                                |                                                  |                    |
| 千动把中                                           |                                                  | 做结                 |
| 于虭設定                                           |                                                  | 前陸消費               |
| 1 (j)                                          | 123 🐺                                            | Ξ                  |
| 1 <sub>.</sub> 2 <sub>.</sub> 3 <sub>#</sub> 4 | 4 <sub>\$</sub> 5 <sub>\$</sub> 6 <sub>1</sub> 7 | <b>8 9 0</b>       |
| q <sub>t</sub> w <sub>1</sub> er               | rtyu                                             | i o p <sub>+</sub> |
| a s d                                          | fgh                                              | j, k. I.           |
| ☆ z x                                          | c v b                                            | n, m, 💌            |
| ®<br>En 1@# ◀                                  | . · _ @                                          |                    |
|                                                |                                                  |                    |

7. 選擇帳戶類型, 這裡以 POP3 示範 (若選擇 IMAP 操作方式亦是雷同,連接埠資訊可參考第 10 頁表 格)

類型的差異可參考下文說明,因為 POP3 會佔用手機容量,若有容量考量,建議選擇 IMAP

**POP3**:大部份的 POP3 收信程式會只保留您最新的郵件(outlook 預設是 14 天)在伺服器上,其他較舊的信件只會留在您收信的那台電腦中;若又設定手機以此方式收信,手機只會收到保留在伺服器內的信件(以 outlook 為例是最新 14 天內),其它較舊的信箱只會留在電腦裡,手機將無法再收取這些信件。因此若有多個裝置想要同時看到相同信件內容,請改用 IMAP。

**IMAP**:信件在行動裝置上接收後,郵件伺服器上仍會保留您的郵件,適用於還想再其它電腦上 收信者,此方式在任何一台裝置上刪除信件,則所有裝置上該信件會即時同步刪除。

| <u>a</u> m             | 🕼 🔶 📶 81% 🔳 上午11:28 |
|------------------------|---------------------|
| Μ                      |                     |
| justice@dra<br>帳戶類型為何? | gon.nchu.edu.tw     |
| 個人 (POP3)              |                     |
| 個人 (IMAP)              |                     |
|                        |                     |
|                        |                     |
|                        |                     |

8. 輸入您的 Email 密碼後按[繼續]

| 🌀 🔶 🔐 81% 🔟 上午11:29 |
|---------------------|
|                     |
| gon.nchu.edu.tw     |
| 0                   |
|                     |
| 繼續                  |
|                     |

### 9. 此畫面內容會自動帶入,

確認伺服器資訊教職員為 dragon.nchu.edu.tw 學生為 mail.nchu.edu.tw, 即可按[繼續]

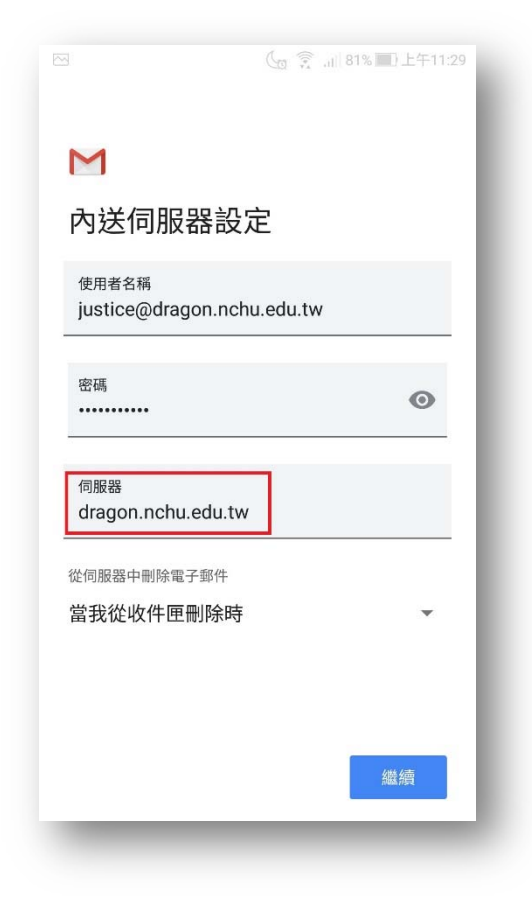

10. 接著可能會出現下圖畫面,等待幾秒後畫面會自動完成,請直接接下一個步驟

| Μ       | - 1 |
|---------|-----|
| 內送伺服器   | 設定  |
| 正在驗證伺服器 | 設定  |
|         |     |
|         |     |
|         |     |
|         |     |
|         |     |
|         |     |
|         |     |
|         |     |

### 11. 此畫面內容會自動帶入,

確認 SMTP 伺服器資訊 教職員為 dragon.nchu.edu.tw 學生為 mail.nchu.edu.tw,即可按[繼續]

|                          | Co 💱           | .al 81% 🛄 🗌 | :午11:30 |
|--------------------------|----------------|-------------|---------|
| Μ                        |                |             |         |
| 外寄伺服器                    | 器設定            |             |         |
| 要求登入                     |                |             |         |
| 使用者名稱<br>justice@drage   | on.nchu.edu.tw | 1           |         |
| 密碼                       |                | 0           | ×       |
| SMTP 伺服器<br>dragon.nchu. | edu.tw         |             |         |
|                          |                |             |         |
|                          |                | 織海          | te q    |

12. 如沒有特殊需求,維持下圖預設值即可,之後按[繼續]

|      |          | 🤶 "I 81% 🔳 | 上午11:30 |
|------|----------|------------|---------|
| Μ    |          |            | - 1     |
| 帳戶   | 選項       |            | - 1     |
| 同步處理 | 頻率:      |            | - 1     |
| 每155 | }鐘檢查一次   |            |         |
|      | 收到電子郵件時通 | 知我         | _       |
|      | 同步處理這個帳戶 | 的電子郵件      | - 1     |
|      |          |            | - 1     |
|      |          |            | - 1     |
|      |          |            | - 1     |
|      |          |            | - 1     |
|      |          |            | - 1     |
|      |          |            | - 1     |
|      |          | 織          | 續       |
|      |          |            | -       |

13. 下圖的名稱可自行修改,之後按[繼續],完成設定 Email

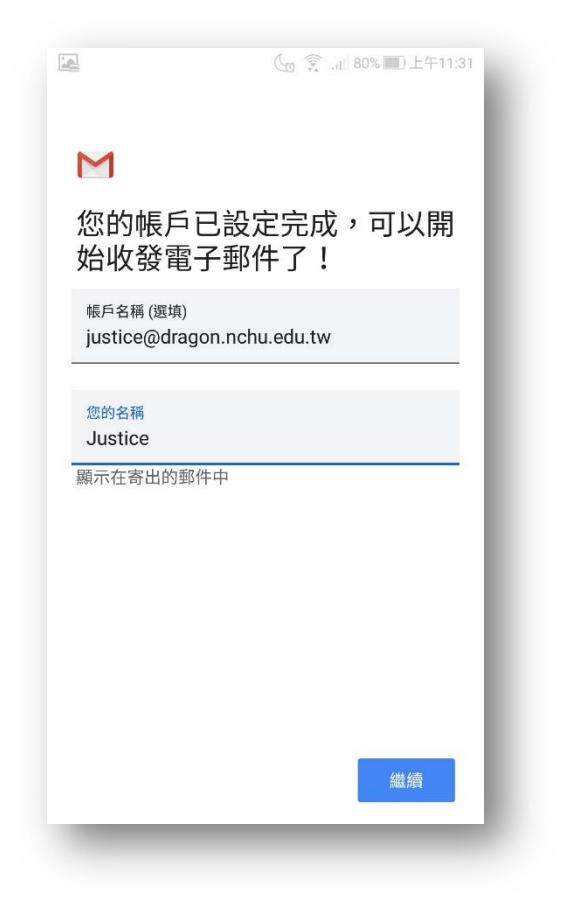

14. 之後可依下圖的操作,切換您的信箱,進行收發信

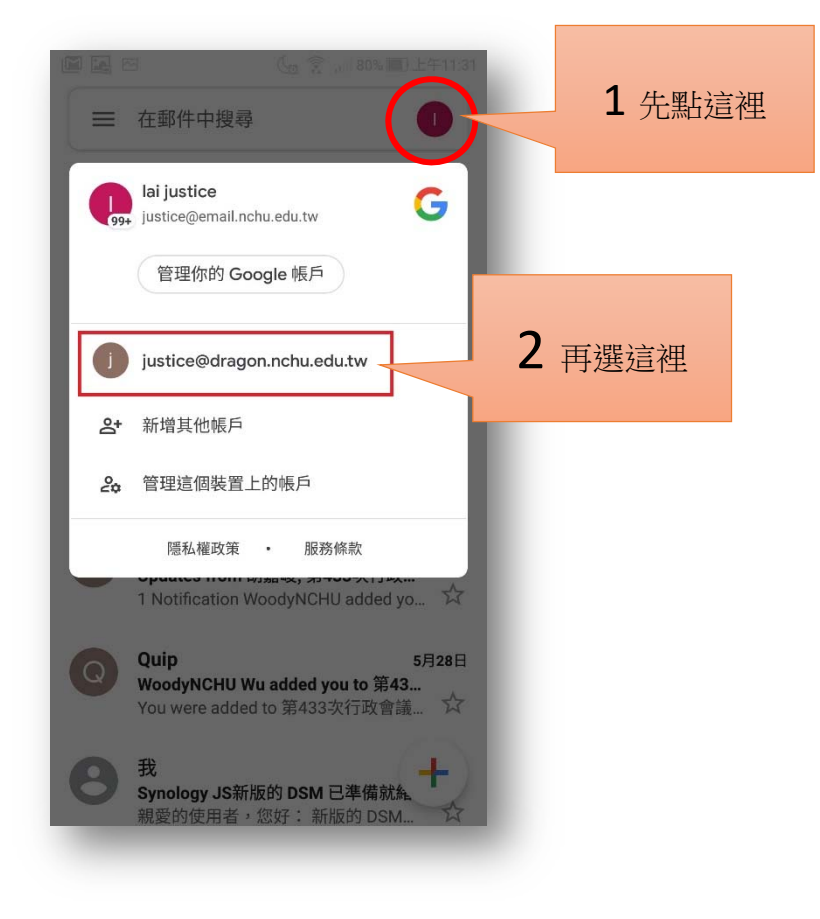

以下操作非必要,由於 Gmail APP 對於伺服器的細節目前都是自動設定,這邊列出來供 APP 出錯時,可以手動修正

#### A1 點選下圖紅框處

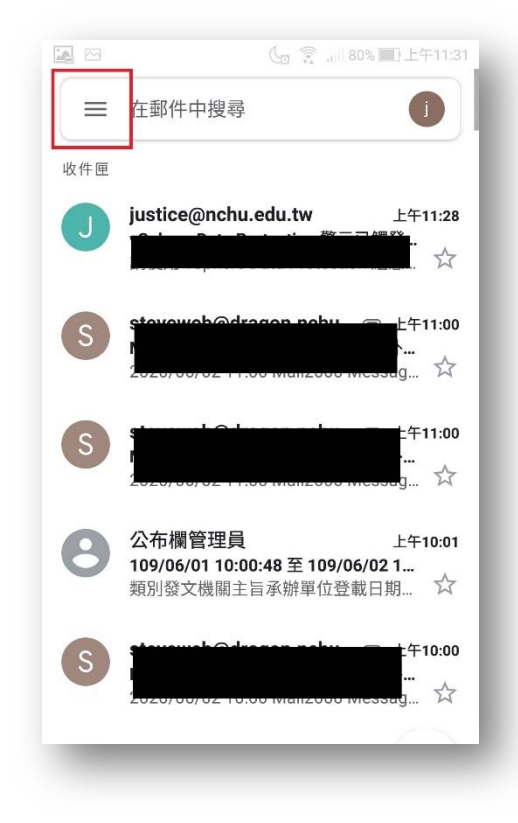

#### A2 在此畫面,往下滑

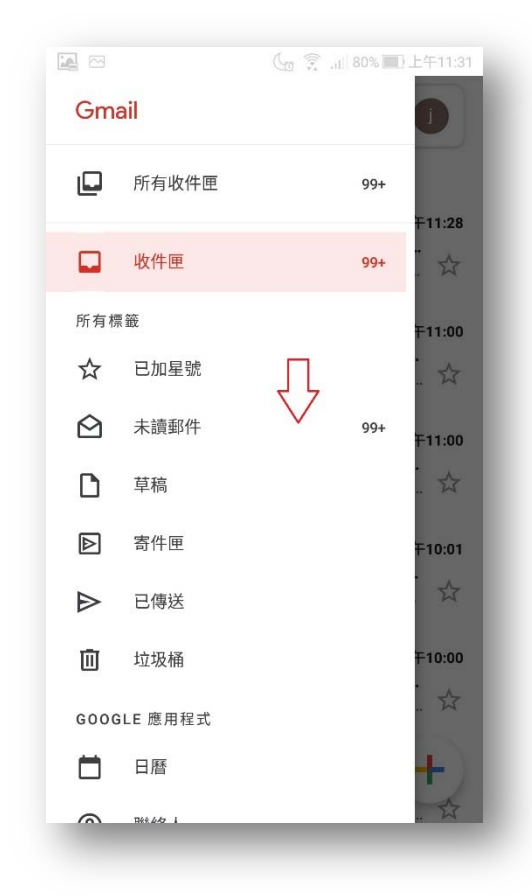

#### A3 點選[設定]

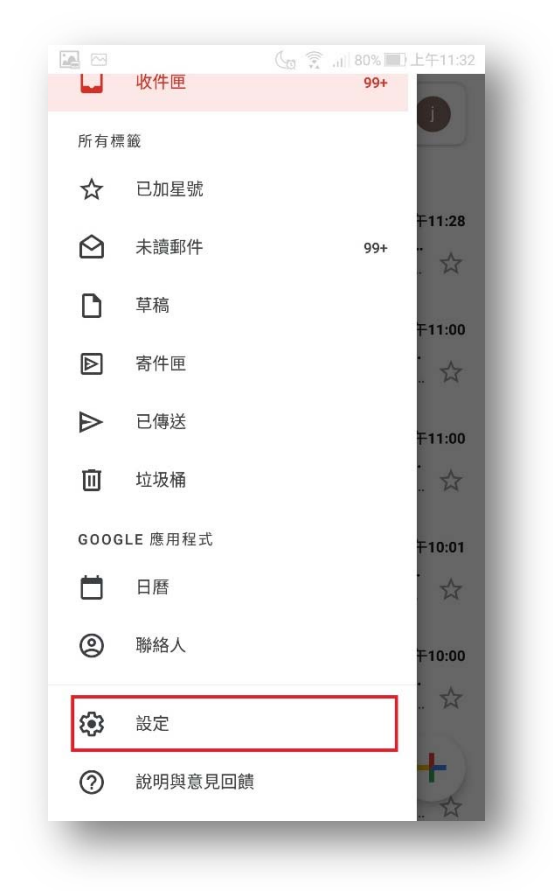

# A4 選擇要檢查設定的信箱

| <b>X</b>              | (□ 菜 all 80% ■) 上午11:32 |
|-----------------------|-------------------------|
| ← 設定                  |                         |
| 一般設定                  |                         |
| justice@email.nchu.eo | du.tw                   |
| justice@dragon.nchu.  | edu.tw                  |
| 新增帳戶                  |                         |
|                       |                         |
|                       |                         |
|                       |                         |
|                       |                         |
|                       |                         |
|                       |                         |
|                       |                         |
|                       |                         |
| _                     | _                       |

## A5 出現下圖畫面後,往下滑

|                                    | 🕼 🔶 al 80% 🔳 上午11:32 |
|------------------------------------|----------------------|
| ← justice@drag                     | on.nchu.ed           |
| 帳戶名稱<br>justice@dragon.nchu.edu.tv | v                    |
| 您的名稱<br>Justice                    | ۲ ۲                  |
| 行動版簽名檔<br>未設定                      | V                    |
| 數據用量                               |                      |
| 圖片<br>顯示不明外部圖片時,必須统                | 先詢問我                 |
| 同步處理頻率<br>每15分鐘檢查一次                |                      |
| 同步處理電子郵件<br>同步處理這個帳戶的電子郵(          | * <b>Z</b>           |
| 通知設定                               |                      |
| 電子郵件通知                             |                      |

### A6 選擇內送設定

| 1 🖂                  |                        | ]下午2:14 |
|----------------------|------------------------|---------|
| ← ju                 | ustice@dragon.nchu.ed. | :       |
| 同步處理<br>同步處理這        | 電子郵件<br>個帳戶的電子郵件       |         |
| 下載附件<br>透過 Wi-Fi     | 自動下載最新郵件的附件            |         |
| 通知設定                 |                        |         |
| 電子郵件並以到電子郵           | <b>通知</b><br>件時傳送通知    |         |
| 選擇鈴聲<br>預設鈴聲(N       | NewMessage)            |         |
| 震動                   |                        |         |
| 伺服器設定                | 1                      |         |
| <b>內送設定</b><br>使用者名稱 | 、密碼和其他內送伺服器設定          |         |
| 外寄設定<br>使用者名稱        | 、密碼和其他外寄伺服器設定          |         |

A7 確認此畫面的資訊填寫正確,之後按[完成]

伺服器:教職員為 dragon.nchu.edu.tw 學生為 mail.nchu.edu.tw

通訊埠: 995 (無論您在校內或校外使用,皆建議使用加密協定較為安全) 安全性類型: SSL/TLS

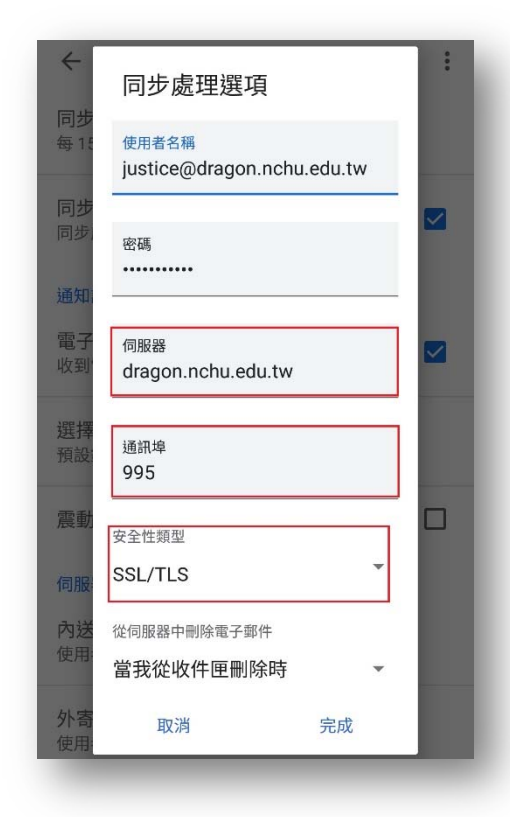

#### A8 點選外寄設定

| $\leftarrow$ | justice@dragon.nchu.ed             | :        |
|--------------|------------------------------------|----------|
| 同步處          | 這理電子郵件<br>理這個帳戶的電子郵件               |          |
| 下載M<br>透過 W  | 讨件<br>/i-Fi 自動下載最新郵件的附件            | <u>~</u> |
| 通知設          | 定                                  |          |
| 電子重<br>收到電   | 8件通知<br>子郵件時傳送通知                   | ✓        |
| 選擇針<br>預設鈴   | ◆聲<br>聲 (NewMessage)               |          |
| 震動           |                                    |          |
| 伺服器          | 設定                                 |          |
| 內送該<br>使用者   | <mark>设定</mark><br>名稱、密碼和其他內送伺服器設定 |          |
| 外寄該<br>使用者   | <mark>没定</mark><br>名稱、密碼和其他外寄伺服器設定 |          |

# A9 確認此畫面的資訊填寫正確 , 之後按[完成]

SMTP 伺服器:教職員為 dragon.nchu.edu.tw 學生為 mail.nchu.edu.tw 通訊埠: 465 (在校外使用,一定要使用加密協定,才可以連接)(校內也建議使用加密協定) 安全性類型: SSL/TLS

| ←<br>同步<br>每1: | 同步處理選項<br><sup>要求登入</sup>     |            | : |
|----------------|-------------------------------|------------|---|
| 同步             | 使用者名稱<br>justice@dragon.nd    | chu.edu.tw |   |
| 通知<br>電子<br>收到 | 密碼<br>•••••                   | ×          |   |
| 選擇預設           | SMTP 伺服器<br>dragon.nchu.edu.t | w          |   |
| 震動             | 通訊埠<br>465                    |            |   |
| 伺服<br>內送<br>使用 | 安全性類型<br>SSL/TLS              | •          | I |
| 外寄<br>使用       | 取消                            | 完成         |   |

### A10 最後整理設定 EMAIL 可能會用到的相關資訊供參考

● 内送伺服器

(為了提高資訊安全,不建議您繼續使用非加密的連線方式)

| 連線方式      | 伺服器連線位址                                       | 連接埠 |
|-----------|-----------------------------------------------|-----|
| POP3s     | 教職員:dragon.nchu.edu.tw<br>學生:mail.nchu.edu.tw | 995 |
| POP3(不建議) |                                               | 110 |
| IMAPs     |                                               | 993 |
| IMAP(不建議) |                                               | 143 |

● 外寄伺服器

#### (為了提高資訊安全,校外網路強制需使用 SMTPs)

| 連線方式      | 伺服器連線位址                | 連接埠 |
|-----------|------------------------|-----|
| SMTPs     | 教職員:dragon.nchu.edu.tw | 465 |
| SMTP(不建議) | 學生:mail.nchu.edu.tw    | 25  |

 學生 學號第一碼 對應到 EAMIL 之編碼規則 大學部 4→s 研究所 7→g 博士班 8→d 在職專班 5→w

進修部 3→n

範例:學號: 4109012001 → Email: S109012001@mail.nchu.edu.tw

- 電子郵件容量
  - ✓ 教職員信箱容量 15GB

Webmail 網址: http://dragon.nchu.edu.tw 最大可傳送信件大小 40MB 最大可接收信件大小 40MB 最大可傳送檔案大小 40MB

✓ 學生信箱容量 1GB

Webmail 網址: http://mail.nchu.edu.tw 最大可傳送信件大小 30MB 最大可接收信件大小 40MB 最大可傳送檔案大小 20MB